## USER GUIDE: Video Remote Interpreting (VRI) Services

Thank you for using The Language Group for your video remote interpreting (VRI) solution. Here are a few simple steps to connect with a video interpreter from your mobile or desktop device.

Account name:

Your VRI web address URL: https://thelanguagegroup.interpretmanager.com/app Your VRI email address: LG9499@thelanguagegroup.com Your password: Welcome123#

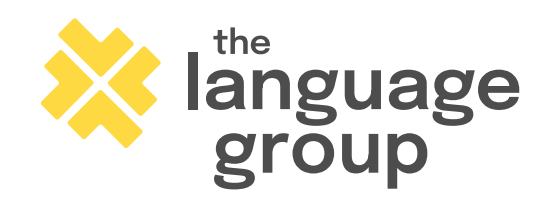

Questions? 757.431.9004 ext. 450

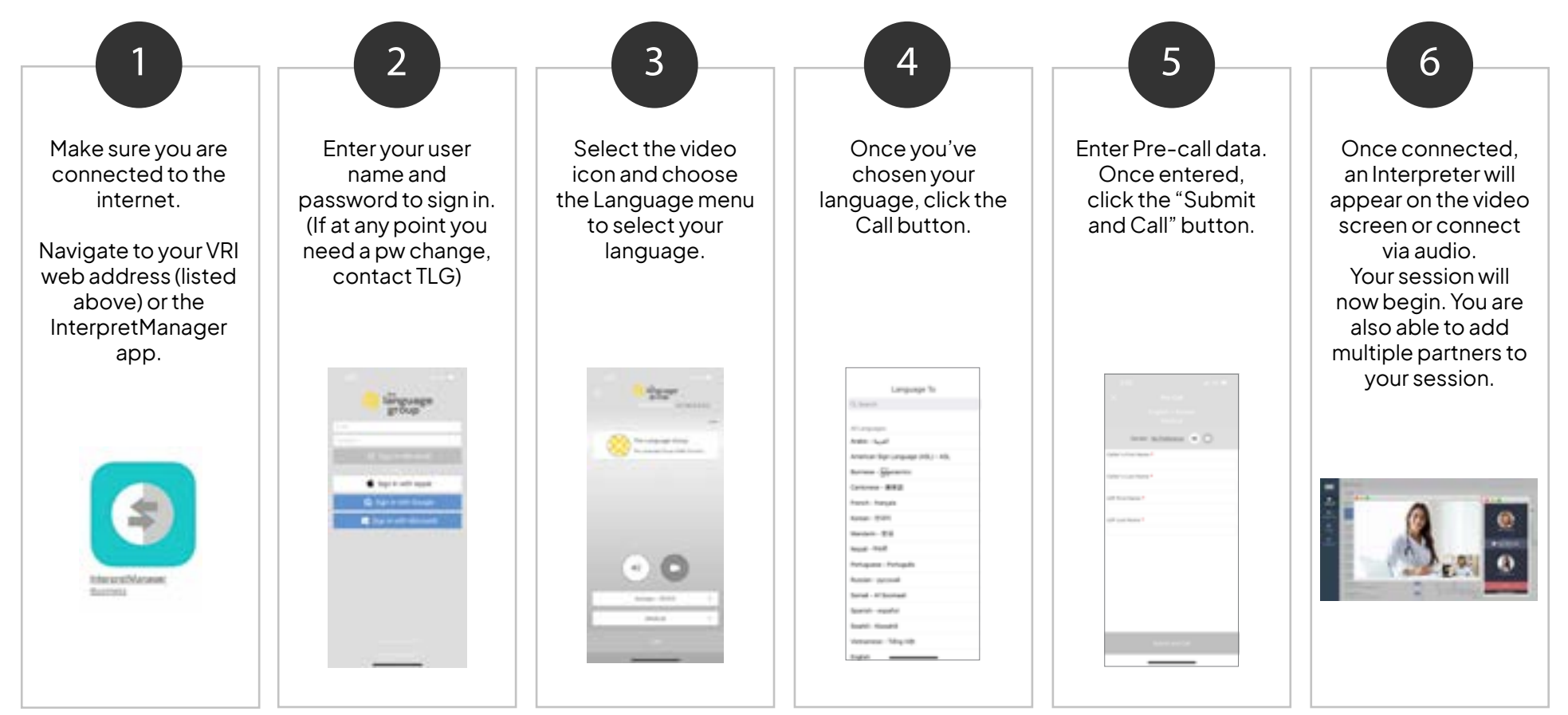

## **STEPS TO CONNECT**